## Washington Latin PCS New student enrollment

For returning parents who already have a Washington Latin PowerSchool Account

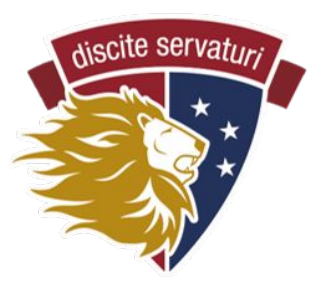

## STEP 1

Complete the **PRE-ENROLLMENT FORM** linked in the email with enrollment instructions.

| This is an easy online process that includes eight (8)                                                                                                    | forms in this Enrollment Express system. This is                                                                                                    | s Step 1 of 8: the pre-enrollment form |  |  |  |  |  |
|----------------------------------------------------------------------------------------------------|----------------------------------------------------------------------------------------------------|----------------------------------------|--|--|--|--|--|
| <ul> <li>Please complete the fields below, then click the</li> <li>We will review and approve the form within two</li> <li>You will then receive an email from PowerScho</li> </ul> | <ul> <li>Please complete the fields below, then click the Submit button (bottom right).</li> <li>We will review and approve the form within two business days.</li> <li>You will then receive an email from PowerSchool with instructions on setting up an account and completing all the enrollment forms.</li> </ul> |                                        |  |  |  |  |  |
| Please note! Completing the pre-enrollment ad<br>by-step instructions of the entire enrollment pr                                                                                   | Please note! Completing the pre-enrollment adds your child to our database so you are able to complete the other seven steps of the enrollment process. For step-<br>by-step instructions of the entire enrollment process, please visit the enrollment page - https://latinpcs.org/enroll2                            |                                        |  |  |  |  |  |
| Questions? Please email us at 2ndStEnrollment                                                                                                    | t@latinpcs.org                                                                                                    |                                        |  |  |  |  |  |
| Student Information                                                                                                    | Middle Name                                                                                                    | Last Name *                            |  |  |  |  |  |
|                                                                                                    | Date of Pirth *                                                                                                    | Gender *                               |  |  |  |  |  |
| Grade Level for the 2025-26 school year? *                                                                                                    |                                                                                                    |                                        |  |  |  |  |  |
| Grade Level for the 2025-26 school year? *                                                                                                    | MM/DD/YYYY         First Day of School August of 2025 *         Please type 8/27/2025 below if the date appear.         8/27/2025                                                                                                    | does not                               |  |  |  |  |  |
| Grade Level for the 2025-26 school year? *                                                                                                    | MM/DD/YYYY         First Day of School August of 2025 *         Please type 8/27/2025 below if the date appear.         8/27/2025                                                                                                    | does not                               |  |  |  |  |  |

After you submit it, we approve the form and you receive an email from PowerSchool with instructions on creating a new account. You have an account - so ignore those instructions. You DO need the **ACCESS ID** and **ACCESS PASSWORD** found at the very bottom of that email - *save this information for Step 5*.

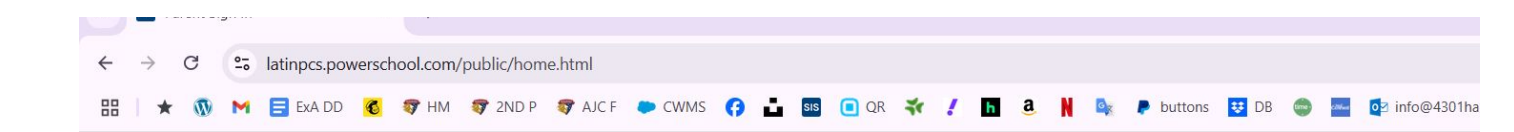

## STEP 2

Login to your existing PowerSchool Account at <a href="https://latinpcs.powerschool.com/public/home.html">https://latinpcs.powerschool.com/public/home.html</a>

| Parent S   | ign In        |               |                |    |     |
|------------|---------------|---------------|----------------|----|-----|
| Sign In C  | reate Account |               |                |    |     |
| Username   |               |               |                |    |     |
| Password   |               |               |                |    |     |
|            |               | Forgot Userna | me or Password | 1? |     |
|            |               |               |                |    | Sig |
| tudent Sia | n In          |               |                |    |     |

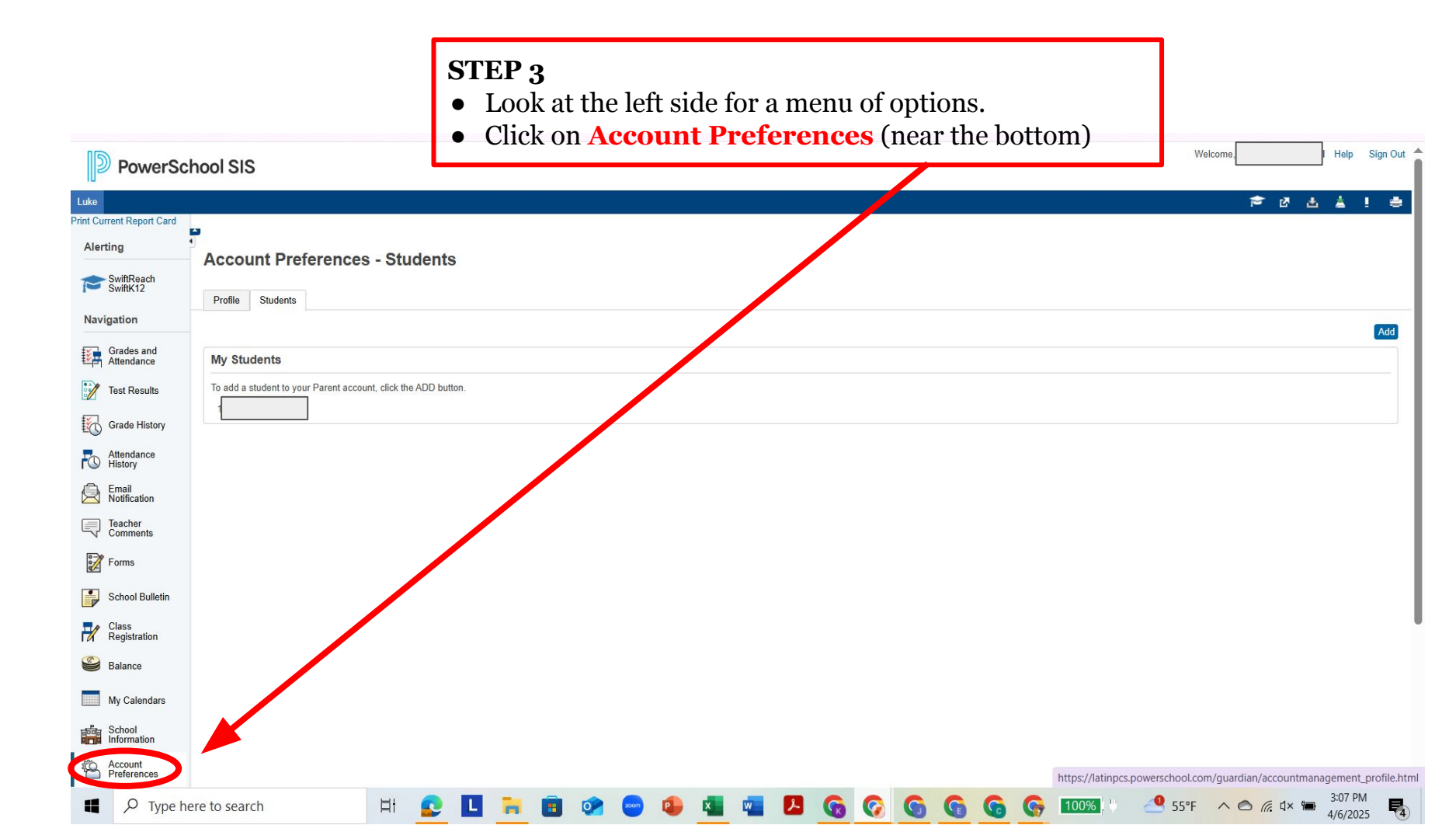

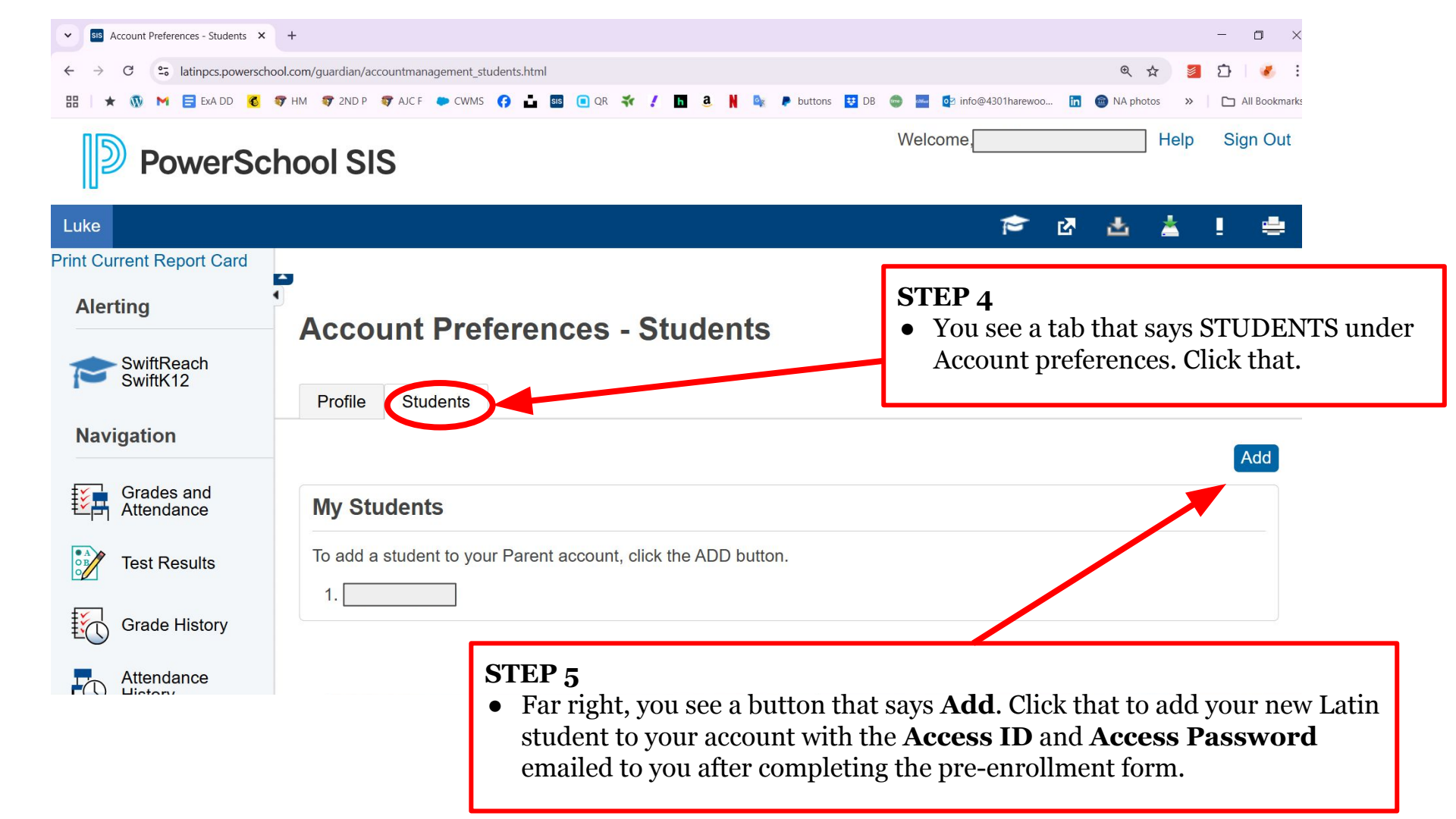

| sis Forms                | × +                                                                                                 | - 0 ;                    |
|--------------------------|----------------------------------------------------------------------------------------------------|--------------------------|
| → C la                   | tinpcs.powerschool.com/guardian/forms.html?sharetype=enroll&tabSel=enroll&ismobile=                 | ☆ 🗧 🖸 💰                  |
| * 💿 M 🛙                  | 📑 EXA DD 🧉 🐬 HM 🐬 2ND P 🐬 AJC F 🌩 CWMS 😝 📩 💷 💽 QR 🐳 🥖 🌇 🍓 کې 👔 🔹 🖉 DB 🐡 🔤 🔯 info@4301harewoo 🛅 👜 N/ | A photos 🔹 🗅 All Bookmar |
| PowerS                   | chool SIS                                                                                           | Help Sign Out            |
|                          |                                                                                                    | ★ 4 4 4 4 4              |
| rrent Report Card        |                                                                                                    |                          |
| ting                     | Enroll Form Listing for                                                                             |                          |
| SwiftReach<br>SwiftK12   | Enrollment                                                                                          | \$                       |
| igation                  |                                                                                                    | Search forms             |
| Grades and<br>Attendance | Enrollment                                                                                          |                          |
| Test Results             | 1 - STUDENT INFORMATION                                                                             | Not Started              |
| Grade History            | 2 - PARENT/GUARDIAN & EMERGENCY CONTACT INFORMATION                                                 | Not Started              |
| Attendance<br>) History  | 3 - STUDENT HOUSEHOLD INFORMATION                                                                   | Not Started              |
| Notification             | 4 - DC RESIDENCY STEP 1: PROOF OF RESIDENCY                                                         | Not Started              |
| Comments                 | 5 - DC RESIDENCY STEP 2: RESIDENCY FORM                                                             | Not Started              |
|                          |                                                                                                    |                          |
| Forms                    | 6 - STUDENT HEALTH INFORMATION                                                                      | 8                        |